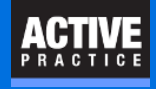

How to enable the Time Matters Save Button in Microsoft Word

### **Click the File tab**

|             |                                   |                                                                               |                                   |                    |                              | Docume                     | nt1 - Wo | rd                   |                        |          |
|-------------|-----------------------------------|-------------------------------------------------------------------------------|-----------------------------------|--------------------|------------------------------|----------------------------|----------|----------------------|------------------------|----------|
| File Hom    | e Insert                          | Draw                                                                          | Design                            | Layout             | References                   | Mailings                   | Review   | View                 | Develope               | er       |
| Paste       | bri(Body) 🕶 1<br>I <u>U</u> 👻 abe | $\begin{vmatrix} 1 & \mathbf{x} \\ \mathbf{x}_2 & \mathbf{x}^2 \end{vmatrix}$ | A <sup>*</sup>   Aa +<br>A + ª⊻ + | <ul><li></li></ul> | • ≟ = • *= +  <br>= = =   \$ | ╺═ा ∍≡│≵↓<br>≡ - │ ऺ॒₂ - □ | ¶<br>-   | AaBbCcDc<br>۱ Normal | AaBbCcDc<br>11 No Spac | A;<br>Hi |
| Clipboard 🗔 |                                   | Font                                                                          |                                   | Es l               | Paragr                       | aph                        | E I      |                      |                        |          |
| E 5-0       | L - 📁 💰                           | ÷                                                                             |                                   |                    |                              |                            |          |                      |                        |          |
| L           | 1 · · ·                           | · · · · 8                                                                     |                                   | 1                  | 1 · · · 2 · ·                | 3                          |          | 4                    |                        | 5 ·      |

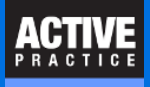

# **Click Options**

| $\mathbf{E}$                   |                       | Document1 - Word                                                                                                    | Wells Anders                                              | ion ? - 🗆 X                                           |
|--------------------------------|-----------------------|----------------------------------------------------------------------------------------------------|-----------------------------------------------------------|-------------------------------------------------------|
| Info                           | Info                  |                                                                                                    |                                                           |                                                       |
| New<br>Open<br>Save            | Protect<br>Document - | Protect Document<br>Control what types of changes people can make to this document.                                  | Properties ~<br>Size<br>Pages<br>Words                    | Not saved yet<br>1<br>0                               |
| Save As<br>Print<br>Share      | Check for<br>Issues * | Inspect Document<br>Before publishing this file, be aware that it contains:<br>Document properties and author's name | Total Editing Time<br>Title<br>Tags<br>Comments           | 8 Minutes<br>Add a title<br>Add a tag<br>Add comments |
| Export<br>Close                | Manage<br>Document *  | Manage Document                                                                                                    | Related Dates<br>Last Modified<br>Created<br>Last Printed | Today, 10:37 AM                                       |
| Account<br>Feedback<br>Options |                       |                                                                                                    | Related People<br>Author                                  | WA Wells Anderson<br>Add an author                    |
|                                |                       |                                                                                                    | Last Modified By<br>Show All Properties                   | Not saved yet                                         |
|                                |                       |                                                                                                    |                                                           |                                                       |

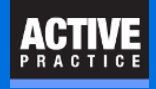

#### **Click Add-Ins**

|                      | Word Options                                                       | ? × |  |
|----------------------|--------------------------------------------------------------------|-----|--|
| General<br>Display   | General options for working with Word.                             |     |  |
| Proofing             | User Interface options                                             |     |  |
| Save                 | ✓ Show <u>M</u> ini Toolbar on selection <sup>①</sup>              |     |  |
| Language             | Enable Live Preview 🛈                                              |     |  |
| Ease of Access       | ✓ Update document content while <u>d</u> ragging ①                 |     |  |
| Advanced             | ScreenTip style: Show feature descriptions in ScreenTips 🔻         |     |  |
| Customize Ribbon     | Personalize your copy of Microsoft Office                          |     |  |
| Quick Access Toolbar | User name: Wells Anderson                                          |     |  |
| Add-ins              | Initials: WA                                                       |     |  |
| Trust Center         | ☐ <u>A</u> lways use these values regardless of sign in to Office. |     |  |
|                      | Office <u>B</u> ackground: Clouds                                  |     |  |

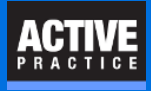

### **Check for Disabled Add-In**

Scroll down to the bottom of the Add-Ins window.

If TMWordAddIn is listed under **Disabled Add-ins**, click the **COM Add-Ins** dropdown.

|                      | Word Option                                             | S                                     | ?                  |  |  |
|----------------------|---------------------------------------------------------|---------------------------------------|--------------------|--|--|
| General              | View and manage Microsoft Office Add-ir                 | 15.                                   |                    |  |  |
| Display              | <u>••</u>                                               |                                       |                    |  |  |
| Proofing             | Add-ins                                                 |                                       |                    |  |  |
| Save                 | Name a Location IV                                      |                                       |                    |  |  |
|                      | Active Application Add-inc                              | Location                              | Туре –             |  |  |
| Language             | Date (XML)                                              | C:\_oft Shared\Smart Tag\MOFL DU      | Action             |  |  |
| Ease of Access       | Instant Messaging Contacts (English)                    | C:\_red\Smart Tag\IMCONTACT DU        | Action             |  |  |
|                      | Measurement Converter (Measurement Converter)           | C:\hared\Smart Tag\METCONV DU         | Action             |  |  |
| Advanced             | OneNote Linked Notes Add-In                             | C:\fice\sect\Office16\ONPttpWD dll    | COMAddain          |  |  |
| Contraction Dilution | Telephone Number (YML)                                  | Ci\_aft Shared\Smart Tag\MOELDU       | Action             |  |  |
| ustomize Ribbon      | TMWordAddlo                                             | C:\oft Shared (Smart Tag\)WOPE.DEE    | COMAddin           |  |  |
| Duick Access Toolbar | TMWordAddla dates                                       | C.\IS(INWORLADDITAW/ordAddle.dotes    | Template           |  |  |
|                      | The word Addit dottin                                   | C.((STARTOP (TMMOIdAddin.dotin        | rempiare           |  |  |
| Add-ins              | Inactive Application Add-ins                            |                                       |                    |  |  |
| rust Center          | ActionsPane Schema for Add-Ins                          | c:\t Shared\VSTO\ActionsPane3.xsd     | XML Schema         |  |  |
|                      | Microsoft Actions Pane 3                                |                                       | XML Expansion Pack |  |  |
|                      | OneNote Notes about Word Documents                      | C:\\root\Office16\ONWordAddin.dll     | COM Add-in         |  |  |
|                      | Time (XML)                                              | C:\oft Shared\Smart Tag\MOFL.DLL      | Action             |  |  |
|                      | Document Related Add-ins<br>No Document Related Add-ins |                                       |                    |  |  |
|                      | D: 11 1A P A11                                          |                                       | ¥                  |  |  |
|                      | Add-in: Date (XML)                                      |                                       |                    |  |  |
|                      | Publisher: Microsoft Corporation                        |                                       |                    |  |  |
|                      | Compatibility: No compatibility information ava         | ilable                                |                    |  |  |
|                      | Location: C:\Program Files (x86)\Common                 | Files\Microsoft Shared\Smart Tag\MOFL | .DLL               |  |  |
|                      | Description: Additional actions specified in list       | t description files.                  |                    |  |  |
|                      | M <u>a</u> nage: COM Add-ins 🔻 <u>G</u> o               |                                       |                    |  |  |

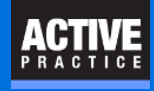

## **Click Disabled Items**

- 1. Click Disabled Items
- 2. Click Go

| Descrip          | tion: Additional actions : | pecified in list des 2 files. |
|------------------|----------------------------|-------------------------------|
| M <u>a</u> nage: | COM Add-ins 🔻              | <u>G</u> o                    |
|                  | COM Add-ins                |                               |
|                  | Actions                    | OK Cancel                     |
|                  | Word Add-ins               |                               |
|                  | Templates                  |                               |
|                  | XML Schemas                |                               |
|                  | XML Expansion Packs        |                               |
|                  | Disabled Items             |                               |
|                  |                            |                               |

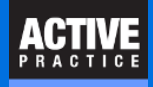

### Enable TMWordAddIn

- 1. Click the TMWordAddIn (not displayed here)
- 2. Click Enable
- 3. Click Close

Now, close MS Word and reopen it. The Time Matters tab will appear at the top of Word

| Disabled Items ? ×                                                                                                    |
|----------------------------------------------------------------------------------------------------|
| The items listed below are disabled because they prevented<br>Word from functioning correctly, or your system administrator<br>has disabled ther gh Group Policy.<br>Please note that y have to restart Word for these<br>changes to take place.<br>Select the one you wish to re-enable. |
| There are no disabled items.                                                                                                    |
| 2 3                                                                                                    |
| Enable                                                                                                    |

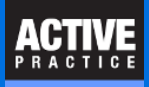

# **Author**

Wells H. Anderson, ACP

Active Practice LLC

5200 Willson Road, Suite 150

Edina, MN 55424-1300

https://www.activepractice.com

800.575.0007

Expert assistance with Time Matters software